## HENVENDELSER TIL STATENS SERUM INSTITUT

via Digital Post med MitID

Denne vejledning indeholder beskrivelse af adgang til Digital Post via <u>www.borger.dk</u> og Digital Post-appen.

Når du skriver din besked, er det vigtigt at være så præcis som muligt. Myndighederne modtager mange henvendelser, og hvis din besked er uklar eller mangelfuld, kan det forsinke sagsbehandlingen. Vær specifik omkring dit ærinde og sørg for at inkludere alle nødvendige oplysninger.

## Skriv Digital Post via Borger.dk

1) På hjemmesiden <u>www.borger.dk</u> vælges Digital Post.

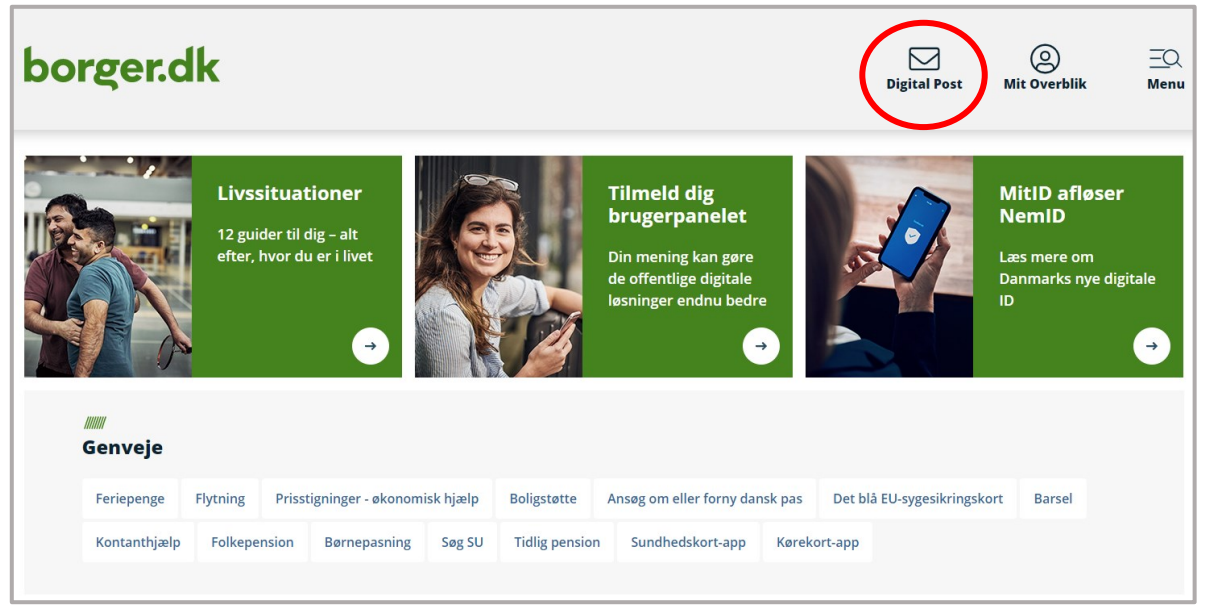

2) Log ind med MitID.

| NEMLOG-IN d             |           |              |                 |                                 |                             |  |
|-------------------------|-----------|--------------|-----------------|---------------------------------|-----------------------------|--|
| MitID NemID             | nøglekort | NemID nøglef | i I             | Lokal IdP                       |                             |  |
|                         |           |              |                 |                                 |                             |  |
|                         |           |              | Driftsta        | tus                             |                             |  |
| Log på hos Digital Post | Mit 🌲     |              | Normal          | drift                           |                             |  |
|                         |           |              | Vil du k        | ogge på med NemID?              |                             |  |
| BRUGER-ID 🕥             |           |              |                 |                                 |                             |  |
|                         |           |              | Logger          | du på fra en computer, skal du  | vælge fanebladet            |  |
| 1                       |           | J            | NemID           | nøglekort'. Logger du på fra er | mobil, skal du bruge        |  |
| CORTSACT                |           |              | menden          | nieu de tre streger preisci ve  | nacre njørne.               |  |
| - on one of             | · · · · · |              | Mere in         | formation                       |                             |  |
| Glemt bruger-ID?        |           |              | - Sikker        | hed 🗹                           |                             |  |
|                         |           |              | - Hjælp         | til log på 🗹                    |                             |  |
|                         |           |              | - Om Ne         | emLog-in 🗹                      |                             |  |
|                         |           |              | - <u>Cookie</u> | is på NemLog-in                 |                             |  |
|                         |           |              | - Laes o        | Læs om MitID Erhverv 🗹          |                             |  |
|                         |           |              | Webtilg         | ængelighed                      |                             |  |
|                         |           |              | - Tilgær        | gelighedserklæring 🛛            |                             |  |
| Husk mig hos Digital Po | st        |              |                 |                                 |                             |  |
|                         |           |              | Databe          | skyttelsestorordningen          |                             |  |
| Afbryd Hjælp            |           |              | Når du i        | anvender NemLog-in til at bekr  | æfte din identitet, bliver  |  |
|                         |           |              | dine per        | rsonoplysninger behandlet af D  | igitaliseringsstyrelsen. Vi |  |

## 3) Klik på "Ny besked".

| borger.dk                                                                                 |                                                                                       |               |                                                                  | Digital Post               | (2)<br>Mit Overblik   | ⊟<br>Menu     |
|-------------------------------------------------------------------------------------------|---------------------------------------------------------------------------------------|---------------|------------------------------------------------------------------|----------------------------|-----------------------|---------------|
| Borger Borgersen Skift p                                                                  | ostkasse 🗸                                                                            |               |                                                                  |                            |                       | 🔒 Log af      |
| Ny besked                                                                                 | Vælg alle Sortër: Nyeste først v                                                      | Q, Seg        | ◆ Besvar → Videresend 🛛 Set                                      | ••• Mere                   |                       |               |
| Indbakke 3                                                                                | Københavns kommune     Kvittering: Du har bestilt nyt pas i Borgerservice             | 10. jan. 2019 | Region Hovedstaden<br>Indkaldelse til knæoperation på Bispebjerg | g Hospital                 |                       | 10. jan. 2019 |
| Post med flag 🏳 12                                                                        | Statens Serum Institut                                                                | 9. jan. 2019  | Ambulant knaeoperation 14. aug, 2020 kl. 10.15                   |                            | Gem aftalen i         | kalender 🛤    |
| Kladder 1                                                                                 | Påmindelse om manglende bernevaccination<br>Ø 1 blag                                  |               | Helbredsundersøgelse for patienter i gruppen af                  | fekstra ud Sværfrist: 5.   | maj 2020 Gå til selvi | betjening 🗵   |
| Sendt post                                                                                | Københavns kommune                                                                    | 3. jan. 2019  |                                                                  | Huskeliste inden operation | 🖉 Find vej            |               |
| Slettet post                                                                              | Brev fra tandplejen<br>Ø 1 blieg                                                      |               | < 2/4 > + Zoom - Q Seg                                           | 👌 Udskr                    | v 🛓 Download 🛛 💥      | Fuld skærm    |
| <ul> <li>✓ Mine mapper</li> <li>Ci Knæskade</li> <li>⇒ Ci SU</li> <li>→ Ci Len</li> </ul> | Region Hovedstaden<br>Indialdelse til knæsperation på Bispebjerg Hospital<br>Ø 3 blag | 10. jun. 2019 | Bispebjerg<br>Hospital                                           |                            |                       |               |
| Ny mappe     Afsendere     Kabenburne Kommune                                             | Københavns byret<br>Sv: Indkaldelse til retten<br>Ø 1 blag                            | 1. jan. 2019  | Borger Borgersen<br>Borgersej 16, 3 th<br>2400 Kabenhawn NV      |                            |                       |               |
| English<br>Privadivspolitik og coo E<br>Tilgængelighedserklæring 🖸<br>Diorral POST        | Erhvervsstyrelsen<br>Informationsbrev: Brug dit private Nerrith til din<br>Ø 2 talag  | 30. dec. 2018 | Indialdelse                                                      |                            |                       |               |

4) Søg efter "Statens Serum Institut" som modtager eller klik på "Vælg myndighed".

| borger.dk                            |                                                                       | Digital post     | © Ξ<br>Mit everbilk Menu |
|--------------------------------------|-----------------------------------------------------------------------|------------------|--------------------------|
| Burger Burgersen – Skilt postkasse 🗸 |                                                                       |                  | 🔒 Log af                 |
|                                      | ← Tilbage<br>Skriv ny besked<br>✓ Send Gem og luk kladde Islet kladde |                  |                          |
|                                      | Modtager Q. Søg efter myndighed                                       | Vælg myndighed > |                          |
|                                      | Dit emne                                                              |                  |                          |
|                                      | Din besked                                                            |                  |                          |
|                                      | B 및 Ⅲ ✓ Ⅲ ✓<br>Ø Vedhæft filer                                        | Send             |                          |

5) Når Statens Serum Institut er valgt som modtager, kan kategori vælges. Søg efter "Statens Serum Instituts Hovedpostkasse" som kategori eller klik på "Vælg kategori".

| ← Tilbage  |                          |                 |
|------------|--------------------------|-----------------|
| Skriv ny   | besked                   |                 |
| 🖌 Send     | Gem og luk kladde        |                 |
| Modtager   | Statens Serum Institut 🗙 |                 |
| Kategori   | Q Søg efter kategori     | Vælg kategori > |
| Dit emne   |                          |                 |
| Din besked |                          |                 |

6) Skriv et emne for din henvendelse og skriv din besked, hvorefter beskeden sendes ved klik på "Send".

## Skriv Digital Post via Digital Post-appen

- 1) Log ind på appen Digital Post.
- 2) Klik på de tre prikker øverst til højre.
- 3) Klik på "Ny besked".

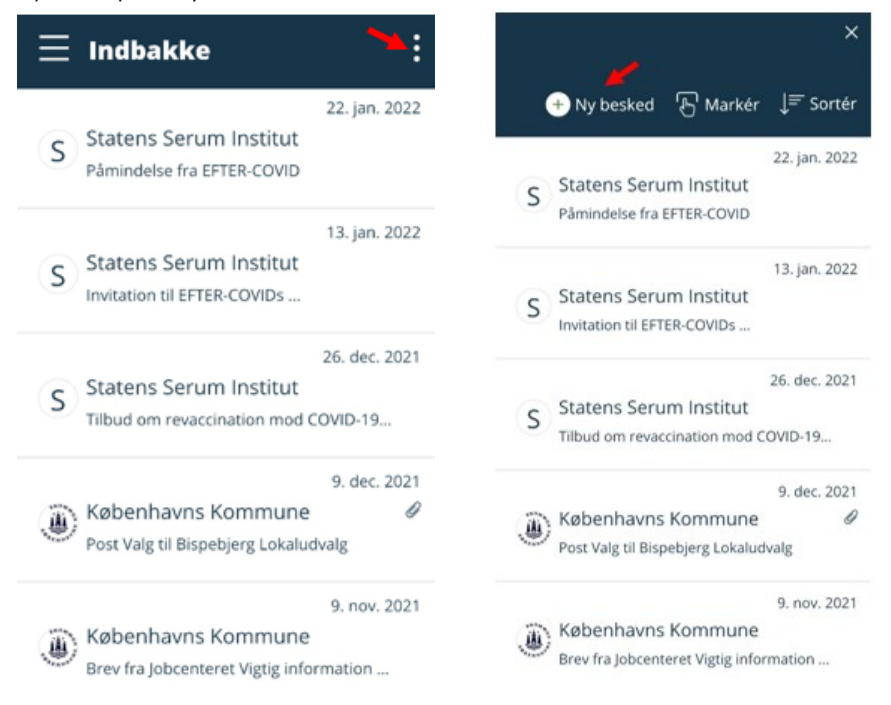

4) Klik på "Vælg modtager", vælg "Statslige myndigheder" og find "Statens Serum Institut" på listen.

| Annullér Ny besked A Send | Vælg modtager<br>Myndigheder                                                                                          | × | ← Vælg modtager × Statslige myndigheder                                                                                         |
|---------------------------|----------------------------------------------------------------------------------------------------|---|----------------------------------------------------------------------------------------------------|
| Emne<br>Din besked        | Statslige myndigheder<br>Fx ministerier, styrelser, politi, SKAT, domstole<br>og Udbetaling Danmark.                  | > | Statens Museum for Kunst<br>Statens Serum Institut<br>Statsministeriet, Departementet                                           |
|                           | <b>Regioner</b><br>Fx regionernes administration, sygehuse,<br>socialområdet og psykiatrien.                          | > | Styrelsen for Publicsmarked og nen ottering<br>Styrelsen for Forsyningssikkerhed<br>Styrelsen for International Rekruttering og |
|                           | Kommuner<br>Kommunerne betjener en lang række<br>områder som fx miljø, affald, børn, bolig,<br>sundhed, handicap m.m. | > | Integration<br>Styrelsen for It og Læring<br>Styrelsen for Patientklager<br>Styrelsen for Patientsikkerhed                      |
| Ø Vedhæft fil             | Øvrige<br>Fx uddannelsesinstitutioner, DR, museér og<br>en lang række andre instanser.                                | > | Styrelsen for Undervisning og Kvalitet<br>Sundhedsdatastyrelsen<br>Sundhedsstyrelsen                                            |

5) Klik på "Vælg kategori", vælg "Statens Serum Instituts Hovedpostkasse" og vælg "Statens Serum Instituts Hovedpostkasse" igen.

| Annullér Ny besked 🖪 Send            | Vælg kategori                                      | × | $\leftarrow$ Vælg kategori X                                       |
|--------------------------------------|----------------------------------------------------|---|--------------------------------------------------------------------|
| Modtager<br>Statens Serum Institut × | S Statens Serum Institut                           | > | S Statens Serum Institut<br>Statens Serum Instituts Hovedpostkasse |
| Vælg kategori >                      | Generelt                                           |   | Center for Biosikring og Bioberedskab                              |
|                                      | Projekt mineindkøb                                 | > | Myndighedshenvendelse direkte til CBB                              |
| Emne                                 | Projekt millemakov                                 |   | Statens Serum Instituts Hovedpostkasse                             |
| Din besked                           | Påmindelse om manglende<br>børnevaccination        | > | Statens Serum Instituts Hovedpostkasse                             |
|                                      | Påmindelse om manglende børnevaccination           |   |                                                                    |
|                                      | SSI Databeskyttelse &<br>Informationssikkerhed     | > |                                                                    |
|                                      | SikkerdataSSI@ssi.dk                               |   |                                                                    |
|                                      | Statens Serum Instituts<br>Hovedpostkasse          | > |                                                                    |
|                                      | Denne postkasse bruges til alle henvendelser       |   |                                                                    |
|                                      | Sundhed og sygdom i Danmark efter<br>maveinfektion | > |                                                                    |
| 🖉 Vedhæft fil                        | Sundhed og sygdom i Danmark efter<br>maveinfektion |   |                                                                    |

6) Skriv et emne for din henvendelse og skriv din besked, hvorefter beskeden sendes ved klik på "Send".

| Annullér                                         | Ny besked                                         | 🖪 Send            |
|--------------------------------------------------|---------------------------------------------------|-------------------|
| Modtager<br>Statens Ser                          | um Institut $	imes$                               |                   |
| Kategori<br>Statens Seru<br><b>Statens Ser</b> u | m Instituts Hovedpostka<br>um Instituts Hovedpost | sse / X<br>tkasse |
| Emne                                             |                                                   |                   |
| Din besked                                       |                                                   |                   |

| D | V | ed | h | æ | ft | fi |
|---|---|----|---|---|----|----|
| C |   | cu |   | a | 10 |    |